## PASSO A PASSO ATENDIMENTO - KIRK

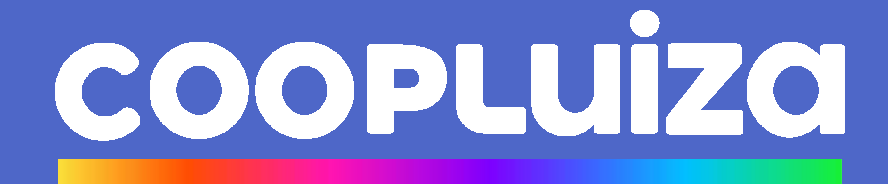

- Acesse o Kirk na Web ou o App dos Magalus
- Faça seu Login e clique em "entrar" ou "continuar"

| Inicie a sessão                        |        |
|----------------------------------------|--------|
| Utilize o nome de usuário e senha do p | portal |
| Nome de usuário *                      |        |
| Senha *                                |        |
| Esqueceu sua senha?                    | ENTRAR |

| Português (Brasil) v                                          |
|---------------------------------------------------------------|
| Magalu                                                        |
| Acesse sua conta para prosseguir em<br><b>App dos Magalus</b> |
| Digite seu usuário                                            |
| Digite sua senha                                              |
| Esqueceu sua senha?                                           |
| Continuar                                                     |
|                                                               |

Na página inicial procure pelo ícone

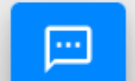

• Ou por "Atendimento"

| ≡ kirk                           |                        |          |                            |          |                         |     | A                     | G        | App dos Magalus                                                                                                    |
|----------------------------------|------------------------|----------|----------------------------|----------|-------------------------|-----|-----------------------|----------|----------------------------------------------------------------------------------------------------|
| + Solicitar serviços             | 🏠 Serviços             |          |                            |          |                         |     |                       | Q        | Bem-vindo, Gabriela!                                                                                                    |
| Minhas solicitações              | Serviços               |          |                            |          |                         |     |                       |          | (\$ 🗢 🗐 🕅 🕒 🖓 🔒 🍖 👔 👱                                                                                                    |
| 🗮 À fazer                        | Arquivo                |          | Auditoria Interna          | =,       | Cadastro / Contrato     |     | Caixa / Tesouraria    | <b>≞</b> | Holerite Bolsa de Estudos Magalu Aviso de Férias Informe de Check-in Meus Bloqueios Espelho de Ponto e-Aceites Magalu Luiza Viagens<br>Consimado Bendimentos Permintas |
| <ul> <li>Em andamento</li> </ul> | Concelemente de Vendes |          | Contiño do Coúdito         | _        | 00 (000                 | _   | Contro o Donor        |          |                                                                                                    |
| ⊘ Concluídos                     | Cancelamento de Vendas | <u>×</u> | Cartao de Credito          |          | CD7 DQS                 | ••• | Contas a Pagai        | *        |                                                                                                    |
| Atendimento                      | Contas a Receber       | \$       | Crédito e Cobrança         |          | Departamento Pessoal    | *   | Expansão / Manutenção | ±        |                                                                                                    |
| 😑 À fazer                        |                        |          | ļ                          |          |                         |     |                       | _        |                                                                                                    |
| 🗮 Atribuídos a mim               | Fiscal                 | =,       | Gestão de Estoque / Ativos |          | Gestão de Pagamento     | C   | Gestão de Pessoas     | *        |                                                                                                    |
| <ul> <li>Em andamento</li> </ul> | Gestão Mercantil       |          | Help Backoffice Labs       | 2        | Help Desk               | ?   | Jurídico              |          |                                                                                                    |
| Oconcluídos                      |                        | -•       |                            | _        |                         | _   |                       |          |                                                                                                    |
| Relatório                        | Labs Resolve           | ?        | Luiza Resolve              | <u>1</u> | MTG                     |     | Multimídia            | ŵ        |                                                                                                    |
| Relatório                        |                        | -        |                            | _        |                         |     |                       | _        |                                                                                                    |
| Dashboard                        | Nota Fiscal            | <u> </u> | Operação Labs Resolve      | £        | Orçamento               | **  | Plataforma de Dados   | ~        |                                                                                                    |
|                                  | Saúde e Segurança      | ٥        | Segurança da Informação    | ô        | Tecnologia de Segurança | ¥   | Uniforme              | <b>B</b> |                                                                                                    |

| statisticitiques Stripos   A fazer Arquivo Auditoria Interna   Dem andamento Cancelamento de Vendas Cartão de Crédito   O concluidos Cancelamento de Vendas Cartão de Crédito   Concluidos Contas a Receber Crédito e Cobrança   Contas a Receber Crédito e Cobrança   E A fazer   A Atrobuidos a mim   Dem andamento   O concluidos   Concluidos   Concluidos a mim   Fiscal   Ev   Gestão de Estoque / Ativos   Gestão de Crédito   Concluidos   Concluidos   Concluidos   Concluidos   Concluidos   Departamento   Gestão de Estoque / Ativos   Gestão de Crédito   Concluidos   Utiza Resolve   I help Daskhoard   Nota Fiscal   Operação Labs Resolve   Suúde e Segurança   Suúde e Segurança   Suúde e Segurança   Concluido, Suúde e Segurança   Suúde e Segurança   Concluido, Suúde e Segurança   Suúde e Segurança   Concluido, Suúde e Segurança   Suúde e Segurança   Suúde e Segurança   Concluido, Suúde e Segurança   Suúde e Segurança   Concluido, Suúde e Segurança   Suúde e Segurança   Concluido, Suúde e Segurança   Suúde e Segurança   Concluido, Suúde e Segurança   Suúde e Segurança   Suúde e Segurança </th <th>ans solucitaçães Strijos   A fazer Arguivo Auditoria Interna =, Cadastro / Contrato © Coitas a Pegar   a mandamento Cancelamento de Vendas X Cartão de Crédito © D/ DOS © Contas a Pegar   a Atribuidos a mim Em andamento Contas a Receber \$ Crédito e Cobrança © Departamento P Auditoria Interna   a Atribuidos a mim Em andamento Gestão Mercantil 4 Help Backoffice Labs @ Help Desk Socie va vocă gostaria de falar?   a Atribuidos a mim Gestão Mercantil 4 Help Backoffice Labs @ Help Desk Socie va vocă gostaria de falar?   a tribuidos a mim Gestão Mercantil 4 Help Backoffice Labs @ Help Desk Socie va vocă gostaria de falar?   a bachoard Eladis Resolve Eladis Resolve m Tir Orçamento Decreva sa divida cu problema para iniciar un alendimento.   b Danhoard Nota Fiscal Operação Labs Resolve recondiga de s Rucita Attribuidos miniciar un alendimento.   b Danhoard Saúde e Segurança Segurança de Informação recondiga de s Rucita Attribuidos miniciar un alendimento.   concluidos Saúde e Segurança Segurança de Informação recondiga de s Rucita Attribuidos miniciar un alendimento.   b Bachoard Mater Fiscal Operação Labs Resolve recondiga de s Rucita Attribuidos miniciar un alendimento.   concluidos Nota Fiscal Operação Labs Resolve recondiga de s Rucita Attribuidos miniciar</th> <th>Solicitar serviços</th> <th>°🖕 Serviços</th> <th></th> <th></th> <th></th> <th></th> <th>-</th> <th>Q</th> | ans solucitaçães Strijos   A fazer Arguivo Auditoria Interna =, Cadastro / Contrato © Coitas a Pegar   a mandamento Cancelamento de Vendas X Cartão de Crédito © D/ DOS © Contas a Pegar   a Atribuidos a mim Em andamento Contas a Receber \$ Crédito e Cobrança © Departamento P Auditoria Interna   a Atribuidos a mim Em andamento Gestão Mercantil 4 Help Backoffice Labs @ Help Desk Socie va vocă gostaria de falar?   a Atribuidos a mim Gestão Mercantil 4 Help Backoffice Labs @ Help Desk Socie va vocă gostaria de falar?   a tribuidos a mim Gestão Mercantil 4 Help Backoffice Labs @ Help Desk Socie va vocă gostaria de falar?   a bachoard Eladis Resolve Eladis Resolve m Tir Orçamento Decreva sa divida cu problema para iniciar un alendimento.   b Danhoard Nota Fiscal Operação Labs Resolve recondiga de s Rucita Attribuidos miniciar un alendimento.   b Danhoard Saúde e Segurança Segurança de Informação recondiga de s Rucita Attribuidos miniciar un alendimento.   concluidos Saúde e Segurança Segurança de Informação recondiga de s Rucita Attribuidos miniciar un alendimento.   b Bachoard Mater Fiscal Operação Labs Resolve recondiga de s Rucita Attribuidos miniciar un alendimento.   concluidos Nota Fiscal Operação Labs Resolve recondiga de s Rucita Attribuidos miniciar                                                                                                    | Solicitar serviços                                   | °🖕 Serviços                  |                                                                                                  |                                                |                  |                                                                                                    | -                         | Q                |
|----------------------------------------------------------------------------------------------------|----------------------------------------------------------------------------------------------------|------------------------------------------------------|------------------------------|--------------------------------------------------------------------------------------------------|------------------------------------------------|------------------|----------------------------------------------------------------------------------------------------|---------------------------|------------------|
| Á fær Arquívo Auditoria Interna Evadastro / Contrato Caixa / Tesouraria   En andamento Cancelamento de Vendas Cartão de Crédito Ci / DOS Contas a Pagar   Concluidos Contas a Receber S Crédito e Cobrança Departamento / Atendimento / Atendim                                                                                                    | Á fær Arquivo Audioria Interna Codastro / Contrato Caixa / Tesouraria   En andamento Concluidos   Concluidos   aturationa   A fære   A fære   A fære   A fære   A fære   A fære   Bandamento   Concluidos a min   En andamento   Concluidos   Gestão de Estoque / Atinos   Gestão de Estoque / Atinos   Gestão de Estoque / Atinos   Gestão de Estoque / Atinos   Gestão de Estoque / Atinos   Gestão de Estoque / Atinos   Gestão de Estoque / Atinos   Gestão de Estoque / Atinos   Gestão de Estoque / Atinos   Gestão de Estoque / Atinos   Gestão de Estoque / Atinos   Ibbs Resolve   Labs Resolve   Ibbs Resolve   Ibbs Resolve <t< td=""><td>nas solicitações</td><td>Serviços</td><td></td><td></td><td></td><td></td><td></td><td></td></t<>                                                                                                    | nas solicitações                                     | Serviços                     |                                                                                                  |                                                |                  |                                                                                                    |                           |                  |
| Em andamento   Concluidos   Concluidos   Concluidos   Concluidos   Contas a Receber   S   Contas a Receber   S   Concluidos   Concluidos   Concluidos   Concluidos   A facer   Atribuidos a mim   Em andamento   Concluidos   Concluidos   Concluidos   Concluidos   Concluidos   Concluidos   Concluidos   Labs Resolve   El labre   MTG   Destion der Segurança   Concluidos   Suide e Segurança   Concluidos   Relatório   Dashboard   Contas e Segurança   Concluido, Gabriellat   Suide e Segurança   Concluido, Gabriellat   Suide e Segurança   Concluido, Gabriellat   Suide e Segurança   Concluido, Gabriellat   Suide e Segurança   Concluido, Gabriellat   Suide e Segurança   Concluido, Gabriellat   Suide e Segurança   Concluido, Gabriellat                                                                                                    | Em andamento   Concluidos   atracer   A facer   Atribuidos a min   Em andamento   Gestão de Estoque / Ativos   Gestão de Estoque / Ativos   Gestão de Estoque / Ativos   Gestão Mercantil   -   Help Backoffice Labs   Gestão Mercantil   -   Babboard   Saúde e Segurança   -   Segurança   -   Segurança   -   -   Segurança   -   -   -   Segurança   -   -   -   -   -   -   -   -   -   -   -   -   -   -   -   -   -   -   -   -   -   -   -   -   -   -   -   -   -   -   -   -    -   -   -    -   -   -   -   -   -   -   -   -   -   -   -   -   -   -   -   -   -   -   - <td>À fazer</td> <td>Arquivo</td> <td>Auditoria Interna</td> <td>≡,</td> <td>Cadastro / Contr</td> <td>ato 📑</td> <td>Caixa / Tesouraria</td> <td>â</td>                                                                                                    | À fazer                                              | Arquivo                      | Auditoria Interna                                                                                | ≡,                                             | Cadastro / Contr | ato 📑                                                                                                    | Caixa / Tesouraria        | â                |
| endimento Contas a Receber Contas a Receber Contado sa namento Contas a Receber Concluidos Concluidos Concluid                                                                                                    | andmento       Contas a Receber       \$       Orditio e Cobrança       Departamento       Atacine anto       Image: Conculado general ante anto anto anto anto anto anto anto anto                                                                                                    | ) Em andamento<br>) Concluídos                       | Cancelamento de Vendas 🛛 🏾 🇙 | Cartão de Crédito                                                                                | 8                                              | CD / DQS         |                                                                                                    | Contas a Pagar            | 2                |
| A fazer   A fazer   Bern andamento   Gestão de Estoque / Ativos   Concluidos   informandamento   Gestão de Cancluidos   Interio   Labs Resolve   Labs Resolve   Labs Resolve   Labs Resolve   Labs Resolve   Saúde e Segurança   Saúde e Segurança   Computad sinformação   Tecnologia des   Nota Fiscal   Operação Labs Resolve   Concoluidos   Restrio   Nota Fiscal   Operação Labs Resolve   Concoluidos   Restrio de Segurança   Conculoção de Segurança   Conculoção de Segura                                                                                                    | A Facer A facer A facer Concluidos a min Fiscal Fiscal <p< td=""><td>endimento</td><td>Contas a Receber \$</td><td>Crédito e Cobrança</td><td></td><td>Departamento P</td><td>Atendimento</td><td>4</td><td>9 v 🟛</td></p<>                                                                                                    | endimento                                            | Contas a Receber \$          | Crédito e Cobrança                                                                               |                                                | Departamento P   | Atendimento                                                                                                    | 4                         | 9 v 🟛            |
| Em andamento       Gestão Mercantil       4       Help Backoffice Labs       Image: Help Desk       Sobre o que você gostaria de falar?         6       Concluidos       Labs Resolve       Image: Labs Resolve       Image: Labs Re                                                                                                    | b       En andamento       Gestão Mercantil       4       Help Backoffree Labs       I       Help Desk       Sobre o que você gostaria de falar <sup>2</sup> autoio       Labs Resolve       I       Luiza Resolve       I       MTG       Decrea sua divida yoroblema para iniciar un atendimenta. <sup>6</sup> I       Relatório       Nota Fiscal       Operação Labs Resolve       I       Orçamento       Falam 60 castete         Saúde e Segurança       C       Segurança da Informação       Tecnología de       NECAA ATENDRENTO       I         Vectore       Saúde e Segurança       C       Segurança da Informação       Tecnología de       NECAA ATENDRENTO       I         Vectore       Saúde e Segurança       C       Segurança da Informação       Tecnología de       NECAA ATENDRENTO       I         Vectore       Magalu       Vero de Férina       Informe de       I       Image       I       Image       I       Image       Image       Im                                                                                                    | A fazer<br>Atribuídos a mim                          | Fiscal =                     | Gestão de Estoque / Ativos                                                                       |                                                | Gestão de Paga   | Com qual grupo deseja<br>Selecione um grupo                                                                                                    | falar? <sup>4</sup>       |                  |
| Concluidos     Labs Resolve     Luiza Resolve     Luiza Resolve     Luiza Resolve     MTG     Decrea sua dovid a problema para inicar um     terdimento.     Decrea sua dovid a problema para inicar um     terdimento.     Decrea sua dovid a problema     para inicar um     terdimento.     Decrea sua dovid a problema     para inicar um     terdimento.     Decrea sua dovid a problema     para inicar um     terdimento.     Decrea sua dovid a problema     para inicar um     terdimento.     Decrea sua dovid a problema     para inicar um     terdimento.     Decrea sua dovid a problema     para inicar um     terdimento.     Decrea sua dovid a problema     para inicar um     terdimento.     Decrea sua dovid a problema     para inicar um     terdimento.     Tecnologia de     Nota Fiscal     Saúde e Segurança     terdimento     Retam 60 castetere     Tecnologia de     Nota Fiscal     Decrea sua dovid a problema     Fetam 60 castetere     Tecnologia de     Nota Fiscal     Saúde e Segurança     terdimento.     Saúde e Segurança     terdimento.     Saúde e Segurança     Tecnologia de     Nota Fiscal     Decrea sua dovid a problema     Fetam 60 castetere     Tecnologia de     Nota Fiscal     Decrea sua dovid a problema     Fetam 60 castetere     Tecnologia de     Nota Fiscal     Decrea sua dovid a problema     Tecnologia de     Nota Fiscal     Decrea sua dovid a problema     Tecnologia de     Nota Fiscal     Decrea sua dovid a problema     Tecnologia de     Nota Fiscal     Decrea sua dovid a problema     Tecnologia de     Decrea sua dovid a problema     Tecnologia de     Decrea sua dovid a problema     Tecnologia de     Decrea sua dovid a problema     Tecnologia de     Decrea sua dovid a problema     Tecnologia de     Decrea sua dovid a problema     Tecnologia de     Decrea sua dovid a problema     Tecnologia de     Decrea sua dovid a problema     Decrea sua dovid a problema     Decrea sua dovid a problema     Decrea sua dovid a problema     Decrea sua dovid a problema     Decrea sua dovid a problema     Decrea sua dovid a                                                                                                    | 2       Concluidos         2       Concluidos         atació       Labs Resolve         2       Relatório         3       Descreas sa dúdão oproblema para iniciar um atendimento."         4       Descreas sa dúdão to problema para iniciar um atendimento."         5       Bashboard         5       Saúde e Segurança         6       Tecnologia e S         6       Tecnologia e S         0       Descreas sa dúdão to problema para iniciar um atendimento."         1       Dashboard         1       Dashboard         1       Saúde e Segurança         1       Segurança da Informação         1       Tecnologia e S         1       Descreas Sa dúdão to problema para iniciar um atendimento."         1       Descreas Sa dúdão to problema para iniciar um atendimento."         1       Descreas Sa dúdão to problema para iniciar um atendimento."         1       Descreas Sa dúdão to problema para iniciar um atendimento."         1       Descreas Sa dúdão to problema para iniciar um atendimento."         1       Saúde e Segurança da Informação en Tecnologia de S       NOCIA-ATENDAENTO         1       Descreas Sa dúdão to problema para iniciar um atendimento."       NOCIA-ATENDAENTO         1 </td <td>) Em andamento</td> <td>Gestão Mercantil</td> <td>Help Backoffice Labs</td> <td>?</td> <td>Help Desk</td> <td>Sobre o que você gosta</td> <td>ia de falar?<sup>*</sup></td> <td><u>×</u></td>                                                                                                    | ) Em andamento                                       | Gestão Mercantil             | Help Backoffice Labs                                                                             | ?                                              | Help Desk        | Sobre o que você gosta                                                                                                    | ia de falar? <sup>*</sup> | <u>×</u>         |
| Relatório       Dgetração Labs Resolve       Image: Construint of the series of the series of                                                                                                    | Relatírio       Image: Segurança de Informação       Image: Segurança de Informação       Image: Segur                                                                                                    | ) Concluídos                                         | Labs Resolve                 | Luiza Resolve                                                                                    | <b>±</b>                                       | MTG              | Descreva sua dúvida ou<br>atendimento.*                                                                                                    | problema para iniciar um  |                  |
| Saúde e Segurança     C     Segurança da Informação     Tecnologia de s     Introduction       App dos Magalus     Sair       S     Image: Segurança da Informação     Image: Segurança da Informação     Image: Segurança da Informação       App dos Magalus     Sair       Bernvindo, Gabriele!     Image: Segurança da Informação     Image: Segurança da Informação       S     Image: Segurança da Informação     Image: Segurança da Informação                                                                                                    | Saúde e Segurança     Segurança da Informação     Tecnologia de S     NICMA ATINUMENIO       App dos Magalus     Sair       Segurança da Informação     Tecnologia de S     NICMA ATINUMENIO       Bern-vindo, Gabriela!     Sair       Segurança da de Estudo     Areo de Férias     Bern-vindo, Gabriela!       Orneginado     Dentre de Rendimentos     On de Social de Social de Social de Ponto     Sequence                                                                                                    | Relatório<br>Dashboard                               | Nota Fiscal                  | Operação Labs Resolve                                                                            | Đ                                              | Orçamento        | Digite aqui sua dúvida                                                                                                    | /problema                 | ~                |
| Saúde e Segurança C Segurança de Informação recologia de S NUCARATENDARENTO P<br>App dos Magelus Sait<br>Bern-vindo, Gabriela!<br>S S R R R R R R R R R R R R R R R R R R                                                                                                    | Saúde e Segurança C Segurança de Informação relativa e Segurança de Informação relativa e Segurança e Segurança de Informação relativa e Segurança de Informação relativa e Segurança de Informação relativa e Segurança de Informação relativa e Segurança de Informação relativa e Segurança de Informação relativa e Segurança e Segurança de Informação relativa e Seguran | Dashboard                                            |                              |                                                                                                  |                                                |                  |                                                                                                    | Faltam 60 ca              | racteres         |
| App dos Magabus         Sair           S         Image: Second Second Secon                                                                                                    | Site     Site       Solas de Estudos     Ariso de Férias       Mogalua     Apr dos Magalus                                                                                                    |                                                      |                              |                                                                                                  |                                                |                  |                                                                                                    |                           |                  |
| ANALY MARKED AND A MARKED AND A MARKED                                                                                                    | onenie bolarue zalubus maljani minarue eriana minime de Creckini mesa adoptiou caperio eriviniu erikeirea maljani casa ringena<br>Consignado Rendimentos Perguntas                                                                                                    |                                                      | Saúde e Segurança            | Segurança da Informação<br>App dos Magalus                                                       | €<br>•                                         | Tecnologia de Si | INIC                                                                                                    | IAR ATENDIMENTO           | <b>e</b><br>Sair |
|                                                                                                    |                                                                                                    | S Solta de Estudos C                                 | Saúde e Segurança            | Segurança da Informação<br>App dos Magalur<br>Bern-vindo, Gabrie<br>Oteck-in<br>Meus Eloqueio    | ala!                                           | Tecnologia de S  | es Magalu<br>Perguntas                                                                                                    | UNR ATENDIMENTO           | Sair             |
| Atendimento  Com quel quico deseis falar?                                                                                                    | Atendimento 🗸                                                                                                    | S Sedea de Estudos C                                 | Saúde e Segurança            | Segurança da Informação<br>App dos Magalus<br>Bern-vindo, Gabriel<br>O Checkin<br>Meus Eloqueion | a<br>la!                                       | Tecnologia de S  | es Magalu<br>Perguntas<br>Atendimento<br>Com gual grupo deseia                                                                                                    | IMR ATENDIMENTO           | Sair             |
| Atendimento     ✓       Com quad grupo desigi falar?       Selectore um grupo                                                                                                    | Atendimento        Com qual grupo deseja fala?*       Selectore um grupo                                                                                                    | S Selsa de Estudos C                                 | Saúde e Segurança            | Segurança da Informação<br>App dos Magaluz<br>Bern-vindo, Gabrie<br>Oteck-in<br>S                | a<br>s<br>s<br>s<br>s<br>s<br>s<br>s<br>s<br>s | Tecnologia de S  | es Perguntas           Atendimento           Com qual grupo deseja           Selecione um grupo                                                                                       | MR ATENDIMENTO            | Sair             |
| Attendimento          Com qual grupo design failer?          Selectore um grupo          Sobre o que você gostaria de failer?                                                                                                    | Atendimento        Com qual grupo dessia falar?       Selectore um grupo       Sobre o que você gostaria de falar?                                                                                                    | S S S S S S S S S S S S S S S S S S S                | Saúde e Segurança            | Segurança da Informação<br>App dos Magaluz<br>Bern-vindo, Gabrie<br>Oteck-in<br>Meus Bioqueior   | a s                                            | Tecnologia de S  | es Magalu<br>Perguntas<br>Atendimento<br>Com qual grupo desija<br>Selecione um grupo<br>Sobre o que você gosta                                                                        | MR ATENDIMENTO            | Sair             |
| Atendimento       ✓         Com qual grupo deseja faller?       Selectione um grupo         Sobre o que você gostaria de faller?       ✓         Selectione um grupo primeiro       Selectione um grupo primeiro                                                                                                    | Atendimento        Com qual gruppo deseja falar?        Selecione um gruppo        Sobre o que você gostaria de falar?        Selecione um gruppo primeiro                                                                                                    | S Solas de Estudos c                                 | Saúde e Segurança            | Segurança da Informação<br>App dos Magalas<br>Bern-vindo, Gabrie<br>Oteck-in<br>Meus Bloqueior   | a<br>s<br>s<br>Espeiho                         | Tecnologia de S  | es Magalu<br>Perguntas<br>Atendimento<br>Con qual grupo deseja<br>Selecione um grupo<br>Sobre o que vocé gosta<br>Selecione um grupo p                                                | INR ATENDIMENTO           | Sair             |
| Atendimento          Com qual grupo dessigi falar?          Selectione um grupo          Sobre o que você gostaria de falar?          Selectione um grupo primeiro          Descreto sua divida ou problema para iniciar um atendimento."                                                                                                    | Atendimento        Com qual grupo dessip falar?        Selectione um grupo        Sobre o que você gostaria de falar?        Selectione um grupo primeira        Descrise sua dúvida ou problema para iniciar um atendimento.                                                                                                    | S Solas de Estudos<br>Holerite Bolas de Estudos<br>C | Saúde e Segurança            | Segurança da Informação<br>App dos Magalus<br>Bern-Vindo, Gabrie<br>Oteckin<br>Meus Bloqueior    | a sa s Espethol                                | de Panto         | es Atendimento<br>Com qual grupo desiga<br>Selectone um grupo .<br>Sobre o que você gosta<br>Selectone um grupo p<br>Descreva sua divida ou<br>atendimento.                           | MR ATENDIMENTO            | Sair             |
| Atendimento       V         Com qual grupo deseja falar?       Selecione um grupo         Selecione um grupo acestaria de falar?       Sobre o que você gostaria de falar?         Selecione um grupo primeiro       Selecione um grupo primeiro         Descreva sua dabida por polema para iniciar um atenemento.       Digite aqui sua dabida/problema                                                                                                    | Atendimento        Com qual grupo dessig falar?        Selectione um grupo        Sobre o que você gostaria de falar?        Selectione um grupo primeira        Decrea sua dúvida ou problema para iniciar um atendimento.        Digite aqui sua dúvida/problema                                                                                                    | S S Holeine Bolas de Estudos c                       | Saúde e Segurança            | Segurança da Informação<br>App dos Magalas<br>Bern-vindo, Gabrie<br>Oteck-in<br>Meus Bloqueior   | a s s Espeihor                                 | Tecnologia de S  | es Magalu<br>Perguntas<br>Atendimento<br>Con qual grupo deseja<br>Selecione um grupo<br>Sobre o que vocé gosta<br>Selecione um grupo<br>Descrea sua divido:<br>Digite aqui sua divido | MR ATENDIMENTO            | Sair             |

 Para dar início ao Atendimento, preencha os campos abaixo:

| Atendimento V                                                    |
|------------------------------------------------------------------|
| Com qual grupo deseja falar?*                                    |
| Selecione um grupo                                               |
| Sobre o que você gostaria de falar?*                             |
| Selecione um grupo primeiro                                      |
| Descreva sua dúvida ou problema para iniciar um<br>atendimento.* |
| Digite aqui sua dúvida/problema                                  |
|                                                                  |
| Faltam 60 caracteres                                             |
| INICIAR ATENDIMENTO                                              |

## 1 °

| Atendimento                                                                                                    | • v                  |
|----------------------------------------------------------------------------------------------------|----------------------|
| Com qual grupo deseja falar?*                                                                                  |                      |
| Coop Luiza                                                                                                    |                      |
| Selecione um grupo<br>CSC - Central de Relacioname<br>Cartão Luiza - Acessos<br>Cartão Luiza - Suporte Técnico | nto<br>9 7900        |
| atendimento.*                                                                                                  |                      |
| Digite aqui sua dúvida/problen                                                                                 | na                   |
|                                                                                                    | Faltam 60 caracteres |
| INICIAR ATEM                                                                                                   | IDIMENTO             |

| Atendimento                                                                                                    | • •                  |
|----------------------------------------------------------------------------------------------------|----------------------|
| Com qual grupo deseja falar?*<br>Coop Luiza                                                                                                    |                      |
| Sobre o que você gostaria de falar?*                                                                                                    |                      |
| Selecione um assunto                                                                                                    |                      |
| Selecione um assunto<br>Cobrança<br>Resgate Capital<br>Margem limite<br>Mudança de Percentual (Capitalização)<br>Colaborador Desligado<br>Liberação de Empréstimo Consignado | Faltam 60 caracteres |
|                                                                                                    |                      |

**2°** 

## Atendimento ④ ✓ Com qual grupo deseja falar?\* Coop Luiza Sobre o que você gostaria de falar?\* Cobrança Descreva sua dúvida ou problema para iniciar um atendimento.\* Escreva aqui sua dúvida, o mínimo de caracteres necessários são 60.

 Selecione o grupo "CoopLuiza"  Selecione o assunto que deseja tratar  Escreva no campo indicado sua dúvida

INICIAR ATENDIMENTO

OBS: deve ter no mínimo 60 caracteres

## **3**°

| Atendimento                              |                          | • 😣 🗸      |
|------------------------------------------|--------------------------|------------|
|                                          | Gabriela                 | 11:04      |
| Escreva aqui sua d<br>necessários são 60 | úvida, o mínimo de<br>). | caracteres |
| <b>System</b> 11:04                      |                          |            |
| Protocolo nº: 558175, vo<br>atendimento  | cê é o 8º da fila de     |            |
|                                          |                          |            |
|                                          |                          |            |
|                                          |                          |            |
|                                          |                          |            |
|                                          |                          |            |
|                                          |                          |            |
|                                          |                          |            |
|                                          |                          |            |
|                                          |                          |            |
|                                          |                          |            |
|                                          |                          |            |
|                                          |                          |            |

• Acompanhe seu lugar na fila e aguarde até que algum atendente te responda.